# コンテンツマニュアル (フィード)

## Joruri CMS 2017

2019年11月26日

## 目次

| [1] コンテンツ「フィード」     | 1 |
|---------------------|---|
| [2] フィードコンテンツ       | 2 |
| 2-1 フィードコンテンツの新規作成  | 2 |
| 2-2 フィードコンテンツの編集・削除 | 3 |
| 2-3 フィードの新規作成       | 5 |
| 2-4 フィードのエントリー覧     | 7 |
| 2-5 フィードの設定         | 9 |
| [3] フィードディレクトリ      |   |
| 3-1 フィードディレクトリの新規作成 |   |
|                     |   |

### [1] コンテンツ「フィード」

- 外部で配信しているフィードを取り込み、記事データを収集、表示をすることができます。
- フィードデータは、定期的に取り込み処理が実行され CMS 内に取り込まれます。
- 公開側で最新の情報になるのは HTML 書き出しのタイミングとなります。

### [2] フィードコンテンツ

### 2-1 フィードコンテンツの新規作成

### (1)「新規作成」ボタンをクリックします。

| Jor  | uri           |       |     | 秘書      | 広報課   サイト智 | 管理者(admin) | ブックマーク  | プレビュー   公 | 開画面   ログアウト      |
|------|---------------|-------|-----|---------|------------|------------|---------|-----------|------------------|
| じょうる | り市 ・          | コンテンツ | データ | デザイン    | ディレクトリ     | サイト        | ユーザー    | ログ        |                  |
| じょうる | 50市 🔻         | コンテンツ | 検索  | リンクチェック |            |            |         |           |                  |
| 新規f  | <b>斥成</b>     |       |     |         |            |            |         |           |                  |
| 詳細   | コンテンツ名        |       | 9   | 備考      |            |            | コンテンツ種別 | 並び順       | 更新日時             |
| 詳細   | 記事            |       |     |         |            |            | 記事      | 10        | 2017-04-12 15:05 |
| 詳細   | 定型記事          |       |     |         |            |            | 記事      | 20        | 2017-04-26 15:44 |
| 詳細   | <u>よくある質問</u> |       |     |         |            |            | 記事      | 30        | 2017-04-26 15:28 |

#### (2) 新規作成画面が表示されます。

コンテンツ種別から「フィード」を選択します。コンテンツIDとコンテンツ名を入力し「登録する」ボタンをクリックします。

| 基本情報                  |                  |
|-----------------------|------------------|
| コンセプト                 | じょうるり市 🗸         |
| コンテンツ種別 💥             | フィード v           |
| コンテンツD <u>※</u>       | feed             |
| コンテンツ名 <mark>※</mark> | フィード             |
| 備考                    |                  |
| 並び順                   | 10               |
| 作成者                   |                  |
| グループ                  | 秘書広報課            |
| ユーザー                  | サイト管理者 (admin) v |
|                       | 登録する             |

(3) フィードコンテンツが登録されました。

| じょうる                 | り市 🔻                 | コンテンツ        | データ | デザイン    | ディレクトリ | サイト | ユーザー ロ  | コグ  |                  |
|----------------------|----------------------|--------------|-----|---------|--------|-----|---------|-----|------------------|
| じょうる                 | り市 🔻                 | コンテンツ        | 検索  | リンクチェック |        |     |         |     |                  |
| 新規作<br>登録処理<br>12件表示 | 成<br>が完了しました。(2019-1 | 11-18 18:29) |     |         |        |     |         |     |                  |
| 詳細                   | コンテンツ名               |              | 9   | 備考      |        |     | コンテンツ種別 | 並び順 | 更新日時             |
| 詳細                   | <u> フィード</u>         |              |     |         |        |     | フィード    | 10  | 2019-11-18 18:29 |
| 詳細                   | 記事                   |              |     |         |        |     | 記事      | 10  | 2017-04-12 15:05 |

### 2-2 フィードコンテンツの編集・削除

#### (1) フィードの「詳細」をクリックします。

| 12件表示     |              |    |         |     |                  |
|-----------|--------------|----|---------|-----|------------------|
| 詳細        | コンテンツ名       | 備考 | コンテンツ種別 | 並び順 | 更新日時             |
| <u>詳細</u> | <u> 77-ド</u> |    | フィード    | 10  | 2019-11-18 18:29 |
| 詳細        | 記事           |    | 記事      | 10  | 2017-04-12 15:05 |

#### (2) 詳細画面が表示されます。

| じょうるり市 🔻    | コンテンツ アータ アザイン ディレクトリ サイト ユーザー ログ |
|-------------|-----------------------------------|
| じょうるり市 🔻    | コンテンツ 検索 リンクチェック                  |
| 一覧編集 削除     |                                   |
| <b>坐</b> 4  |                                   |
| コンセプト       | じょうるり市                            |
| コンテンツ種別     | フィード                              |
| コンテンツID     | feed                              |
| コンテンツ名      | フィード                              |
| 備考          |                                   |
| 並び順         | 10                                |
| <i>佐</i> 式李 |                                   |
| TF成合        |                                   |
| 作成者         | 秘書広報課 サイト管理者 (admin)              |
| 作成日時        | 2019-11-19 14:39                  |
| 編集日時        | 2019-11-19 14:39                  |

「編集」…フィードコンテンツの編集画面を表示します。

「削除」…フィードコンテンツを削除します。※削除が完了すると、元に戻すことができませんのでご注意ください。

(3)「編集」ボタンをクリックすると編集画面が表示されます。編集後「更新する」ボタンをクリックします。

| じょうるり市 🔻               | コンテンツ データ デザイン ディレクトリ サイト ユーザー ログ |
|------------------------|-----------------------------------|
| じょうるり市 🔻               | コンテンツ 検索 リンクチェック                  |
| 一覧 詳細<br>※は必須項目です。     |                                   |
| 基本情報                   |                                   |
| コンセプト                  | じょうるり市 🗸                          |
| コンテンツ種別 <mark>※</mark> | フィード                              |
| コンテンツD <mark>※</mark>  | feed                              |
| コンテンツ名 <mark>※</mark>  | 71-12                             |
| 備考                     |                                   |
| 並び順                    | 10                                |
| 作成者                    |                                   |
| グループ                   | 秘書広報課 >                           |
| ユーザー                   | サイト管理者 (admin) v                  |
|                        | 更新する                              |

### (4)「更新処理が完了しました。」と表示されます。編集が完了しました。

| じょうる                 | り市 🔻                          | コンテンツ       | データ | デザイン  | ディレクトリ | サイト | ユーザー    | ログ  |                  |
|----------------------|-------------------------------|-------------|-----|-------|--------|-----|---------|-----|------------------|
| じょうる                 | り市 🔻                          | コンテンツ       | 検索  | リンクチェ | ック     |     |         |     |                  |
| 新規作<br>更新処理<br>12件表示 | <b>⊧成</b><br>聖が完了しました。(2019-1 | 1-19 14:56) |     |       |        |     |         |     |                  |
| 詳細                   | コンテンツ名                        |             | 備考  |       |        | =   | コンテンツ種別 | 並び順 | 更新日時             |
| 詳細                   | <u> 71-15</u>                 |             |     |       |        | 5   | ワイード    | 10  | 2019-11-19 14:39 |
| 詳細                   | 記事                            |             |     |       |        | ā   | 事       | 10  | 2017-04-12 15:05 |

### 2-3 フィードの新規作成

### (1) 「フィード」をクリックします。

| じょうる                             | 50市 🔻                              | コンテンツ        | データ | デザイン    | ディレクトリ | サイト | ユーザー            | ログ        |                          |
|----------------------------------|------------------------------------|--------------|-----|---------|--------|-----|-----------------|-----------|--------------------------|
| じょうる                             | 50市 🔻                              | コンテンツ        | 検索  | リンクチェック |        |     |                 |           |                          |
| 新規代                              | 乍成                                 |              |     |         |        |     |                 |           |                          |
| 登録処3<br>12件表示                    | 理が完了しました。(2019-1                   | 11-18 18:29) |     |         |        |     |                 |           |                          |
| 登録処3<br>12件表示<br>詳細              | 型が完了しました。(2019-1<br>コンテンツ名         | 11-18 18:29) | ,   | 備考      |        |     | コンテンツ種別         | 並び順       | 更新日時                     |
| 登録処3<br>12件表示<br>詳細<br><u>詳細</u> | 型が完了しました。(2019-1<br>コンテンツ名<br>フィード | 11-18 18:29) | 1   | 備考      |        |     | コンテンツ種別<br>フィード | 並び順<br>10 | 更新日時<br>2019-11-18 18:29 |

### (2) フィードー覧画面が表示されます。「新規作成」ボタンをクリックします。

| じょうるり | 市             | コンテンツ                                                                                                    | データ | デザイン | ディレクトリ | サイト | ユーザー | ログ                                                                                                    |  |
|-------|---------------|----------------------------------------------------------------------------------------------------|-----|------|--------|-----|------|----------------------------------------------------------------------------------------------------|--|
| じょうるり | 市             | ▼ フィード一覧                                                                                                    | 設定  |      |        |     |      |                                                                                                    |  |
| フィー   | : フィードー)<br>t | ŝ                                                                                                    |     |      |        |     |      |                                                                                                    |  |
| 0件    |               |                                                                                                    |     |      |        |     |      |                                                                                                    |  |
|       |               | and the second second s |     |      | 17.07  |     |      | and the second second s |  |

#### (3) フィードの新規登録画面が表示されます。

| フィード : フィード登録 |                  |
|---------------|------------------|
| 一覧            |                  |
| ※は必須項目です。     |                  |
| 状態            | ●公開 ○非公開         |
| フィードロ 💥       |                  |
| フィード名 ※       |                  |
| フィードURL 💥     |                  |
| 記事取込数         | 20               |
| 作成者           |                  |
| グループ          | 秘書広報課 >          |
| ユーザー          | サイト管理者 (admin) v |
|               |                  |
|               | 作成する             |

「状態」…公開・非公開を選択します。 「フィードID」…任意のフィードIDを入力します。 「フィード名」…任意のフィード名を入力します。 「フィードURL」…フィードURL(RSS、Atom)を入力します。 「記事取込数」…取り込む記事の件数を指定します。

「作成する」…「作成する」ボタンをクリックすると入力した内容でフィードが作成されます。

<入力例>

| 状態              | ●公開 ○非公開                                          |  |
|-----------------|---------------------------------------------------|--|
| フィードID <b>※</b> | demo                                              |  |
| フィード名 💥         | じょうるり市                                            |  |
| フィードURL 💥       | https://demo.cms2017.joruri-cms.jp/docs/index.rss |  |
| 記事取込数           | 1000                                              |  |

(4)「登録処理が完了しました。」と表示されます。フィードの作成が完了しました。

| じょうる  | 0市            | - コンテンツ          | データ | デザイン | ディレクトリ | サイト | ユーザー | ログ               |    |
|-------|---------------|------------------|-----|------|--------|-----|------|------------------|----|
| じょうる! | 0市            | ▼ フィード一覧         | 設定  | I    |        |     |      |                  |    |
| 71-   | ド : フィードー野    | ¢.               |     |      |        |     |      |                  |    |
| 新規作   | 成             |                  |     |      |        |     |      |                  |    |
| 登録処理  | が完了しました。(2    | 019-11-19 15:43) |     |      |        |     |      |                  |    |
| 1件表示  |               |                  |     |      |        |     |      |                  |    |
| 詳細    | エントリー覧        | フィードID           |     | 7    | マード名   |     |      | 更新日時             | 状態 |
| 詳細    | <u>エントリー覧</u> | demo             |     | Ľ    | ようるり市  |     |      | 2019-11-19 15:43 | 公開 |

### 2-4 フィードのエントリー覧

(1) フィードの「エントリー覧」をクリックします。

| 71-  | ド:フィードー               | Ę                 |        |                  |    |
|------|-----------------------|-------------------|--------|------------------|----|
| 新規作  | 成                     |                   |        |                  |    |
| 登録処理 | が完了しました。(             | 2019-11-19 15:43) |        |                  |    |
| 1件表示 |                       |                   |        |                  |    |
| 詳細   | エント <mark>リー</mark> 覧 | フィードID            | フィード名  | 更新日時             | 状態 |
| 詳細   | <u>エントリー覧</u>         | demo              | じょうるり市 | 2019-11-19 15:43 | 公開 |

#### (2) エントリー覧画面が表示されます。

| じょうるり市                   | •                      | コンテンツ  | データ | デザイン | ディレクトリ | サイト | ユーザー | ログ |  |
|--------------------------|------------------------|--------|-----|------|--------|-----|------|----|--|
| じょうるり市                   | •                      | フィード一覧 | 設定  |      |        |     |      |    |  |
| <b>フィード:</b> コ<br>エントリ更新 | <b>Cントリー覧</b><br>エントリ削 | 涂      |     |      |        |     |      |    |  |
|                          |                        |        |     |      |        |     |      |    |  |
| 記事番号                     | タイトル                   | L      |     |      |        | 検索  | リセット |    |  |
| 記事番号                     | タイトル                   | ۲<br>L |     |      |        | 検索  | リセット |    |  |

(3)「エントリ更新」ボタンをクリックすると「エントリを更新してよろしいですか?」とダイアログボックスが表示されますので「OK」 ボタンをクリックします。エントリが更新されます。

| 71-  | -ド : エン       | トリー覧                     |                  |    |           |  |  |  |  |  |
|------|---------------|--------------------------|------------------|----|-----------|--|--|--|--|--|
| エント  | エントリ更新 エントリ削除 |                          |                  |    |           |  |  |  |  |  |
| エントリ | ノを更新しま        | した。                      |                  |    |           |  |  |  |  |  |
| 記事番号 | 3             | タイトル                     | 検索 リセット          |    |           |  |  |  |  |  |
| 加件表示 |               |                          |                  |    |           |  |  |  |  |  |
| 詳細   | 記事番号          | タイトル                     | 更新日時             | 状態 | 表示        |  |  |  |  |  |
| 詳細   | 20            | じょうるり市サイトをリニューアルしました。    | 2017-04-01 14:15 | 公開 | 表示        |  |  |  |  |  |
| 詳細   | 19            | 乳児健康診査                   | 2017-04-01 15:00 | 公開 | <u>表示</u> |  |  |  |  |  |
| 詳細   | 18            | 幼稚園臨時職員募集                | 2017-04-01 15:00 | 公開 | <u>表示</u> |  |  |  |  |  |
| 詳細   | 17            | 市民クロスカントリー大会を開催します       | 2017-05-01 16:00 | 公開 | 表示        |  |  |  |  |  |
| 詳細   | 16            | 特設相談日(5月の開催日)            | 2017-05-01 17:00 | 公開 | 表示        |  |  |  |  |  |
| 詳細   | 15            | 墓地貸付のお知らせ                | 2017-04-28 10:05 | 公開 | 表示        |  |  |  |  |  |
| 詳細   | 14            | 犬の鑑札・狂犬病予防注射済票の様式が変わります! | 2017-08-02 16:48 | 公開 | <u>表示</u> |  |  |  |  |  |
| 詳細   | 13            | がん検診受診を勧める標語の募集          | 2017-08-02 16:50 | 公開 | 表示        |  |  |  |  |  |
| 詳細   | 12            | 中央公民館の催し                 | 2017-08-02 17:02 | 公開 | <u>表示</u> |  |  |  |  |  |
| 詳細   | 11            | 夏休み子ども・家族ふれあい教室          | 2017-08-02 17:19 | 公開 | 表示        |  |  |  |  |  |

「詳細」…記事詳細画面を表示します。

記事の詳細画面が表示されますが、外部から取り込んだ記事なので記事の内容の編集・削除はできません。 記事の公開・非公開のみ編集可能です。

「表示」…記事の公開画面側が表示されます。

| 71-              | -ド:エン | トリー覧                     |                  |    |           |
|------------------|-------|--------------------------|------------------|----|-----------|
| エント              | リ更新   | エントリ削除                   |                  |    |           |
| エントリ             | を更新しま | した。                      |                  |    |           |
| 記事番 <sup>9</sup> | 3     | タイトル                     | 検索 リセット          |    |           |
| 10件表示            |       |                          |                  |    |           |
| 詳細               | 記事番号  | タイトル                     | 更新日時             | 状態 | 表示        |
| 詳細               | 20    | じょうるり市サイトをリニューアルしました。    | 2017-04-01 14:15 | 公開 | 表示        |
| <u>詳細</u>        | 19    | 乳児健康診査                   | 2017-04-01 15:00 | 公開 | 表示        |
| 詳細               | 18    | 幼稚園臨時職員募集                | 2017-04-01 15:00 | 公開 | 表示        |
| 詳細               | 17    | 市民クロスカントリー大会を開催します       | 2017-05-01 16:00 | 公開 | 表示        |
| 詳細               | 16    | 特設相談日(5月の開催日)            | 2017-05-01 17:00 | 公開 | 表示        |
| 詳細               | 15    | 墓地貸付のお知らせ                | 2017-04-28 10:05 | 公開 | 表示        |
| 詳細               | 14    | 犬の鑑札・狂犬病予防注射済票の様式が変わります! | 2017-08-02 16:48 | 公開 | 表示        |
| 詳細               | 13    | がん検診受診を勧める標語の募集          | 2017-08-02 16:50 | 公開 | 表示        |
| 詳細               | 12    | 中央公民館の催し                 | 2017-08-02 17:02 | 公開 | <u>表示</u> |
| 詳細               | 11    | 夏休み子ども・家族ふれあい教室          | 2017-08-02 17:19 | 公開 | 表示        |

(4)「エントリ削除」ボタンをクリックすると「エントリを削除してよろしいですか?」とダイアログボックスが表示されますので「OK」 ボタンをクリックします。エントリが削除されます。

| じょうるり市 🔻      | コンテンツ  | データ | デザイン | ディレクトリ | ኯጘኑ | ユーザー | ログ   |    |    |
|---------------|--------|-----|------|--------|-----|------|------|----|----|
| じょうるり市 🔻      | フィード一覧 | 設定  |      |        |     |      |      |    |    |
| フィード : エントリー覧 |        |     |      |        |     |      |      |    |    |
| エントリ更新 エントリ削除 | Ř      |     |      |        |     |      |      |    |    |
| エントリを削除しました。  |        |     |      |        |     |      |      |    |    |
| 記事番号 タイトル     |        |     |      |        | 検索  | リセット |      |    |    |
| 0件            |        |     |      |        |     |      |      |    |    |
| 詳細 記事番号 タイトル  |        |     |      |        |     |      | 更新日時 | 状態 | 表示 |
|               |        |     |      |        |     |      |      |    |    |

### 2-5 フィードの設定

フィードの表示設定を行います。

「設定」をクリックすると、設定画面が表示されます。

| じょうる | 50市 🔻     | コンテンツ  | データ           | デザイン          | ディレクトリ | サイト | ユーザー | ログ |
|------|-----------|--------|---------------|---------------|--------|-----|------|----|
| じょうる | 50市 🔻     | フィード一覧 | 設定            |               |        |     |      |    |
| 71-  | -ド : 設定   |        |               |               |        |     |      |    |
| 設定   | 設定名       |        | 設定値           |               |        |     |      |    |
| 設定   | 記事表示形式    |        | @title_link@( | @publish_date | @)     |     |      |    |
| 設定   | 新着マーク表示期間 |        |               |               |        |     |      |    |

#### く記事表示形式>記事一覧の表示形式を設定します。設定後「登録する」ボタンをクリックします。

| フィード : 設定 |                                                      |                                                                                                    |   |
|-----------|------------------------------------------------------|----------------------------------------------------------------------------------------------------|---|
| 設定名       | 記事表示形式                                               | 置き換えテキスト                                                                                                    | × |
| 設定値       | <u>置き換えテキストを確認する</u><br>@title_link@(@publish_date@) | タイトル(リンクなし)@title@         タイトル(リンクあり)@title_link@         公開日       @publish_date@         公開日       @publish_time@         概要       @summary@         カテゴリ(リンクなし)@category@         添付画像(リンクなし)@image@         添付画像(リンクあり)@image_link@         記事へのリンク       @entry{{@~@}}entry@         Newマーク       @new_mark@         フィード名       @feed_name@ | ) |
|           |                                                      | 登録する                                                                                                    |   |

#### <新着マーク表示期間>新着マークを1日(24時間)内で表示・非表示を設定できます。

設定後「登録する」ボタンをクリックします。

| じょうるり市<br>じょうるり市 | コンテンツ     アータ     デザイン     アィレクトリ     サイト     ユーザー     ログ       フィード一覧     設定 |
|------------------|-------------------------------------------------------------------------------|
| フィード : 設定        |                                                                               |
| 設定名              | 新着マーク表示期間                                                                     |
| 設定値              | 時間(1日=24時間)、0:非表示                                                             |
|                  | 登録する                                                                          |

### [3] フィードディレクトリ

### 3-1 フィードディレクトリの新規作成

(1)「ディレクトリ」をクリックします。「新規作成」ボタンをクリックします。

| じょうる  | り市 🔻          | コンテンツ  | データ  | デザイン    | ディレクトリ    | サイト    | ユーザー | - ログ             |      |       |
|-------|---------------|--------|------|---------|-----------|--------|------|------------------|------|-------|
| じょうる  | り市 🔻          | ディレクトリ | ファイル | 管理 再構   | <b>築</b>  |        |      |                  |      |       |
|       |               |        |      |         |           |        |      |                  |      |       |
| 620   | るり巾〔詳細〕       |        |      |         |           |        |      |                  |      |       |
| 新規作   | <b>F成</b>     |        |      |         |           |        |      |                  |      |       |
|       |               |        |      |         |           |        |      |                  |      |       |
| タイト   | L             | 本文     |      |         | 種別 すべて    | ∨ 状態   | すべて  | ✓ 検索             | リセット |       |
| 15件表示 |               |        |      |         |           |        |      |                  |      |       |
| 詳細    | ファイル名         | タイトル   | L    | アイテム種別  | I         | サイトマップ | 並び順  | 更新日時             | 状態   | プレビュー |
| 詳細    | 🗅 <u>navi</u> | ナビ     |      | グローバルナ  | ビ/グローバルナビ | 表示     | 10   | 2017-04-24 13:35 | 公開   | PC    |
| 詳細    | Categories    | カテゴリ   | J    | カテゴリ/カラ | テゴリ種別ページ  | 表示     | 20   | 2017-04-24 13:34 | 公開   | PC    |

#### (2) 新規作成画面表示されます。

| 基本情報    |                  |
|---------|------------------|
| コンセプト   | じょうるり市 🗸         |
| レイアウト   | v                |
| コンテンツ   | 標準機能             |
| アイテム種別  | ~ ~              |
| 親ディレクトリ | じょうるり市 🗸         |
| パンくず    | じょうるり市 マ         |
| サイトマップ  | ◎表示 ○非表示         |
| 並び順     |                  |
| 作成者     |                  |
| グループ    | 秘書広報課 >          |
| ユーザー    | サイト管理者 (admin) v |
|         | 登録する             |

(3) コンテンツで「フィード」を選択します。アイテム種別で「ディレクトリ/新着記事一覧」が選択できるようになります。 設定後、「登録する」ボタンをクリックします。

| 基本情報    |                  |
|---------|------------------|
| コンセプト   | じょうるり市 🗸         |
| レイアウト   | じょうるり市:記事一覧 v    |
| コンテンツ   | じょうるり市 : フィード 🗸  |
| アイテム種別  | ディレクトリ/新着記事一覧 v  |
| 親ディレクトリ | じょうるり市 マ         |
| パンくず    | じょうるり市 v         |
| サイトマップ  | ●表示 ○非表示         |
| 並び順     |                  |
| 作成者     |                  |
| グループ    | 秘書広報課 >          |
| ユーザー    | サイト管理者 (admin) v |
|         | 登録する             |

(4)「登録処理が完了しました。」と表示されます。「編集」ボタンをクリックします。

| じょうるり市 [詳細]      |                      |
|------------------|----------------------|
| 一覧編集削除           |                      |
| 登録処理が完了しました。(201 | 19-11-19 17:42)      |
| 基本情報             |                      |
| 公開URL            |                      |
| 状態               | 非公開                  |
| コンセプト            | じょうるり市               |
| レイアウト            | 記事一覧                 |
| コンテンツ            | フィード                 |
| アイテム種別           | ディレクトリ/新着記事一覧        |
| 親ディレクトリ          | じょうるり市               |
| パンくず             | 1. TOP<br>2. 新着記事一覧  |
| ディレクトリ名          |                      |
| タイトル             | 新着記事一覧               |
| サイトマップ           | 表示                   |
| 並び順              |                      |
| 作成者              |                      |
| 作成者              | 秘書広報課 サイト管理者 (admin) |
| 作成日時             | 2019-11-19 17:42     |
| 編集日時             | 2019-11-19 17:42     |

(5) 編集画面が表示されます。ディレクトリ名、タイトルを設定します。

「公開保存」ボタンをクリックします。

| 基本情報    |                  |
|---------|------------------|
| コンセプト   | じょうるり市 ~         |
| レイアウト   | じょうるり市:記事一覧 🗸    |
| コンテンツ   | フィード             |
| アイテム種別  | ディレクトリ/新着記事一覧    |
| 親ディレクトリ | じょうるり市 🗸         |
| パンくず    | じょうるり市 ~         |
| ディレクトリ名 | docs-portal      |
| タイトル    | 新着記事一覧           |
| サイトマップ  | ◎表示 ○非表示         |
| 並び順     |                  |
| 作成者     |                  |
| グループ    | 秘書広報課 >          |
| ユーザー    | サイト管理者 (admin) v |
|         | 公開保存非公開保存        |

### (6)「更新処理が完了しました。」と表示されます。ディレクリが作成されました。

| 新規作成         更新処理が完了しました。(2019-11-19 17:56)         タイトル       本文         権別「すべて v       検索 |               |        |                 |        |     |                  |    |           |  |
|---------------------------------------------------------------------------------------------|---------------|--------|-----------------|--------|-----|------------------|----|-----------|--|
| 16件表示                                                                                       |               |        |                 |        |     |                  |    |           |  |
| 詳細                                                                                          | ファイル名         | タイトル   | アイテム種別          | サイトマップ | 並び順 | 更新日時             | 状態 | プレビュー     |  |
| 詳細                                                                                          | a docs-portal | 新着記事一覧 | フィード/新着記事一覧     | 表示     | 10  | 2019-11-19 17:56 | 公開 | PC        |  |
| 詳細                                                                                          | 🗎 <u>navi</u> | ナビ     | グローバルナビ/グローバルナビ | 表示     | 10  | 2017-04-24 13:35 | 公開 | <u>PC</u> |  |

※ディレクトリの編集等については、「ディレクトマニュアル(ディレクトリ)」を参照してください。

(7) 公開画面側にフィード取り込みの一覧が表示されます。

| <sup>市章</sup> じょうるり市<br>Joruri City ▶ よくある                                                                |                             |                            |                                            |       |                                                                                    | 検索 <u>検索方法</u><br>▶ <u>イベントー覧</u> ▶ <u>組織一覧</u> |  |
|----------------------------------------------------------------------------------------------------|-----------------------------|----------------------------|--------------------------------------------|-------|------------------------------------------------------------------------------------|-------------------------------------------------|--|
| ホーム                                                                                                    | 暮らしのガイド                     | 子育て・教育                     | 健康・福祉                                      | 観光・文化 | 事業者の方へ                                                                             | 市政情報                                            |  |
| ホーム > 新着記事一覧                                                                                              |                             |                            |                                            |       |                                                                                    |                                                 |  |
| 新着記事一覧                                                                                                    | ,                           |                            |                                            | RSS A | アーカイフ<br>▶ <u>2017年</u>                                                            | 7                                               |  |
| 2017年8月2日                                                                                                 |                             |                            |                                            |       | ▶ <u>04月</u><br>▶ <u>05月</u>                                                       |                                                 |  |
| <ul> <li>▶ 夏休み子ども・家族ふ</li> <li>▶ <u>中央公民館の催し</u></li> </ul>                                               | れあい教室                       |                            |                                            |       | ▶ <u>08月</u>                                                                       |                                                 |  |
| <ul> <li>         がん検診受診を勧める         <ul> <li>             犬の鑑札・狂犬病予防             </li> </ul> </li> </ul> | <u>標語の募集</u><br>注射済票の様式が変わり | <ul> <li>● 防災情報</li> </ul> | <ul> <li>便利情報ナビ</li> <li>▶ 防災情報</li> </ul> |       |                                                                                    |                                                 |  |
| ▶ <u>暴地員刊のお知らせ</u><br>2017年5月1日                                                                           |                             |                            |                                            |       | <ul> <li>▶ <u>休日・夜間</u></li> <li>▶ <u>申請書ダウ</u></li> </ul>                         | <u>診療案内</u><br>ンロード                             |  |
| ▶ <u>特設相談日(5月の開</u>                                                                                       | <u>催日)</u><br>ナークを閉催します     |                            |                                            |       | ▶ <u>ごみの出し</u><br>▶ <u>広報誌</u>                                                     | 五                                               |  |
| 2017年4月28                                                                                                 |                             |                            |                                            |       | <ul> <li>▶ よくある質</li> <li>▶ リンク集</li> </ul>                                        |                                                 |  |
| ▶ <u>墓地貸付のお知らせ</u>                                                                                        |                             |                            |                                            |       | ──                                                                                 |                                                 |  |
| 2017年4月1日                                                                                                 |                             |                            |                                            |       | ライフイへ                                                                              | ベント                                             |  |
| <ul> <li>▶ <u>幼稚園臨時職員募集</u></li> <li>▶ <u>乳児健康診査</u></li> </ul>                                           |                             |                            |                                            |       | ▶ <u>妊娠・出産</u><br>▶ <u>子育て・</u> 教                                                  | 音                                               |  |
| ▶ <u>じょうるり市サイトを</u>                                                                                       | リニューアルしました。                 |                            |                                            |       | <ul> <li>▶ <u>成人・就開</u></li> <li>▶ <u>結婚・離姫</u></li> <li>▶ <u>引越し・住</u></li> </ul> | รี<br>ร <u>ี</u><br>ร <u>ี</u> สม               |  |

※記事表示形式は @title\_link@ としています。([2] フィードコンテンツ 2-5 フィードの設定を参照してください)※アイコンや背景色などの装飾はスタイルシートで設定します。